## KNU 온라인 인권특강 수강방법\*

1. 학습관리시스템 접속

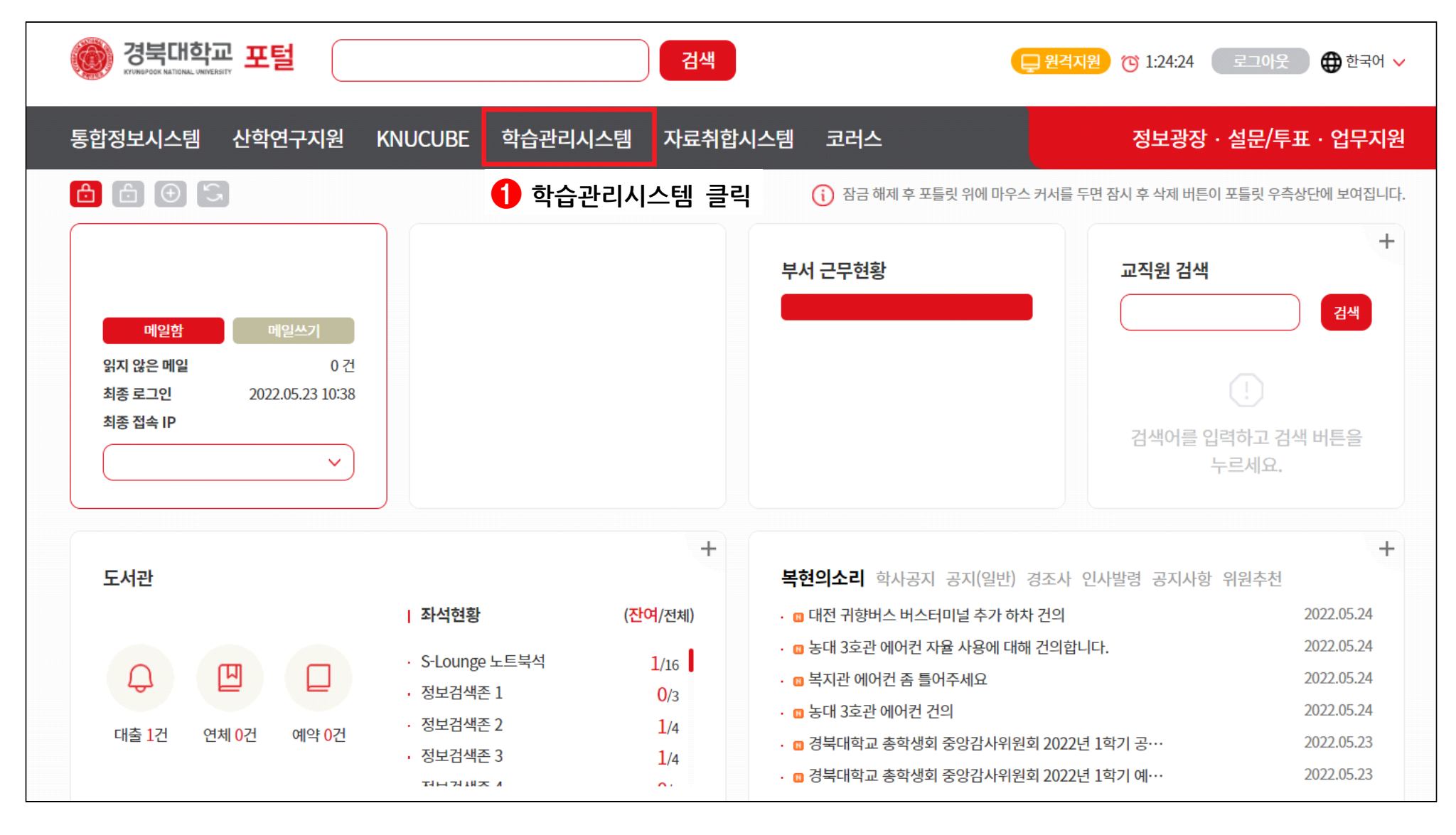

## \* <u>수강방법 안내는 교직원용으로 설명하였으나 학생용도 방법은 상동</u>

## 2. 비교과과정 클릭

| 경북대학교 학습관리시스템                                       |                       | 공지사항 이용안내                     | 문의게시판 비교          | 화과정 마이페이지 🔶                 |
|-----------------------------------------------------|-----------------------|-------------------------------|-------------------|-----------------------------|
| Teaching Learning   학기선택                            |                       |                               | 2 비교              | 과과정 클릭 👼 캘린더 바로가기           |
| 2<br>동영상 (전) (1) (1) (1) (1) (1) (1) (1) (1) (1) (1 | 0                     | <b>口</b> 0<br><sub>羽즈</sub> タ | 9 0<br>5.2        | <b>0</b><br><sup>NE</sup>   |
| • 공지                                                | ○ ● 강의자료실             | 0                             | ● 메시지             | 0                           |
| 나의 과목 3                                             |                       |                               |                   | 모두 펼치기 ▼ 모두 접기 ▲            |
| ~                                                   | 0 0<br>동영상 화상강        | 0 0 0<br>의 스마트 출결 과제 퀴즈       | 0 0 0<br>토론 자료 공자 | 0<br>과목 홈 바로가기 →<br>강의자료실   |
| ~                                                   | <b>1</b> 0<br>동영상 화상강 | 0 0 0<br>의 스마트 출결 과제 퀴즈       | 0 0 0<br>토론 자료 공자 | 0<br>과목 홈 바로가기 →<br>강의자료실   |
| ~                                                   | <b>1</b> 0<br>동영상 화상강 | 0 0 0<br>의 스마트 출결 과제 퀴즈       | 0 0 0<br>토론 자료 공자 | 0<br>과목 홈 바로가기 →<br>김 강의자료실 |

3. 강좌 검색하기

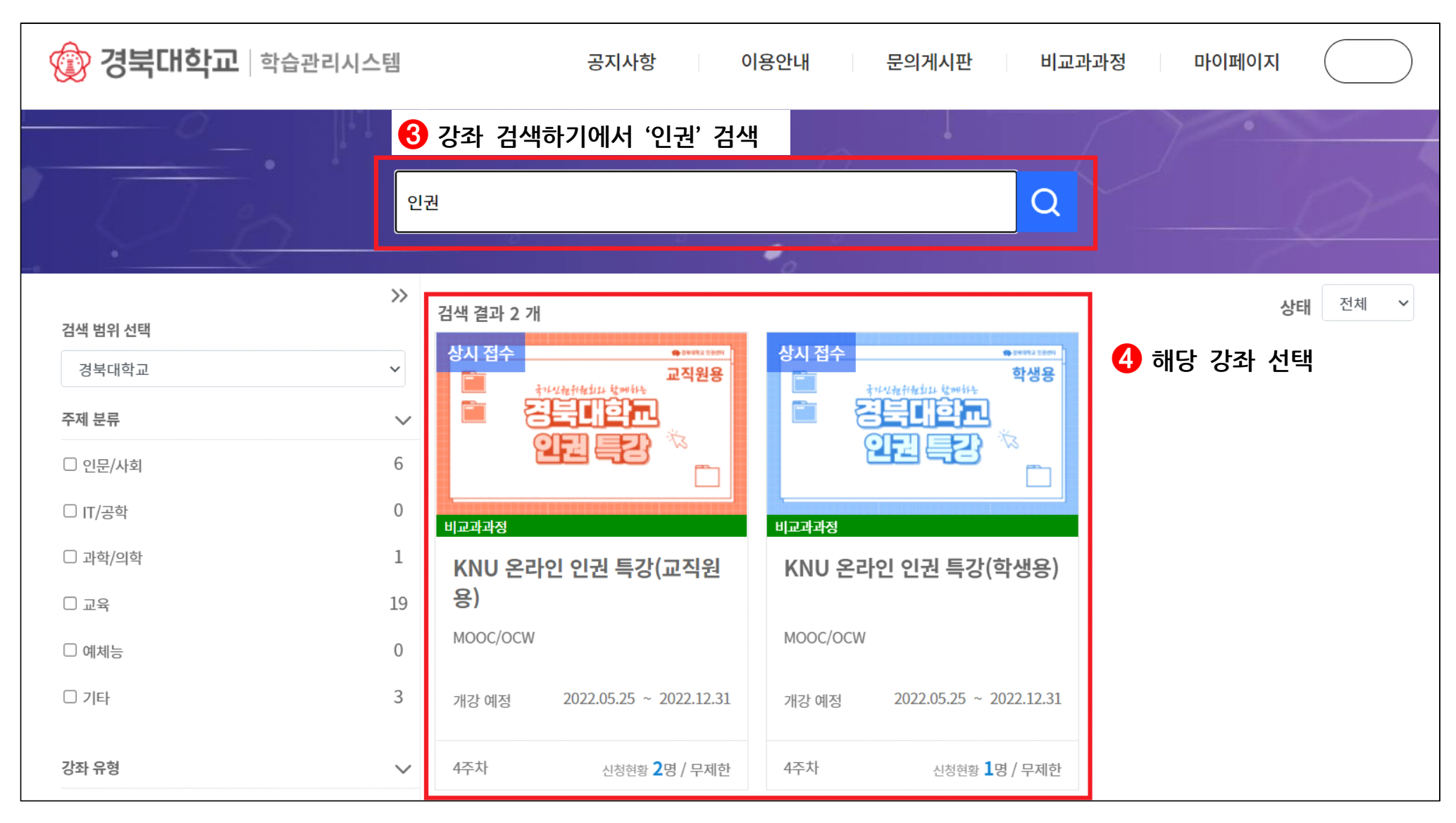

4. 수강 신청하기

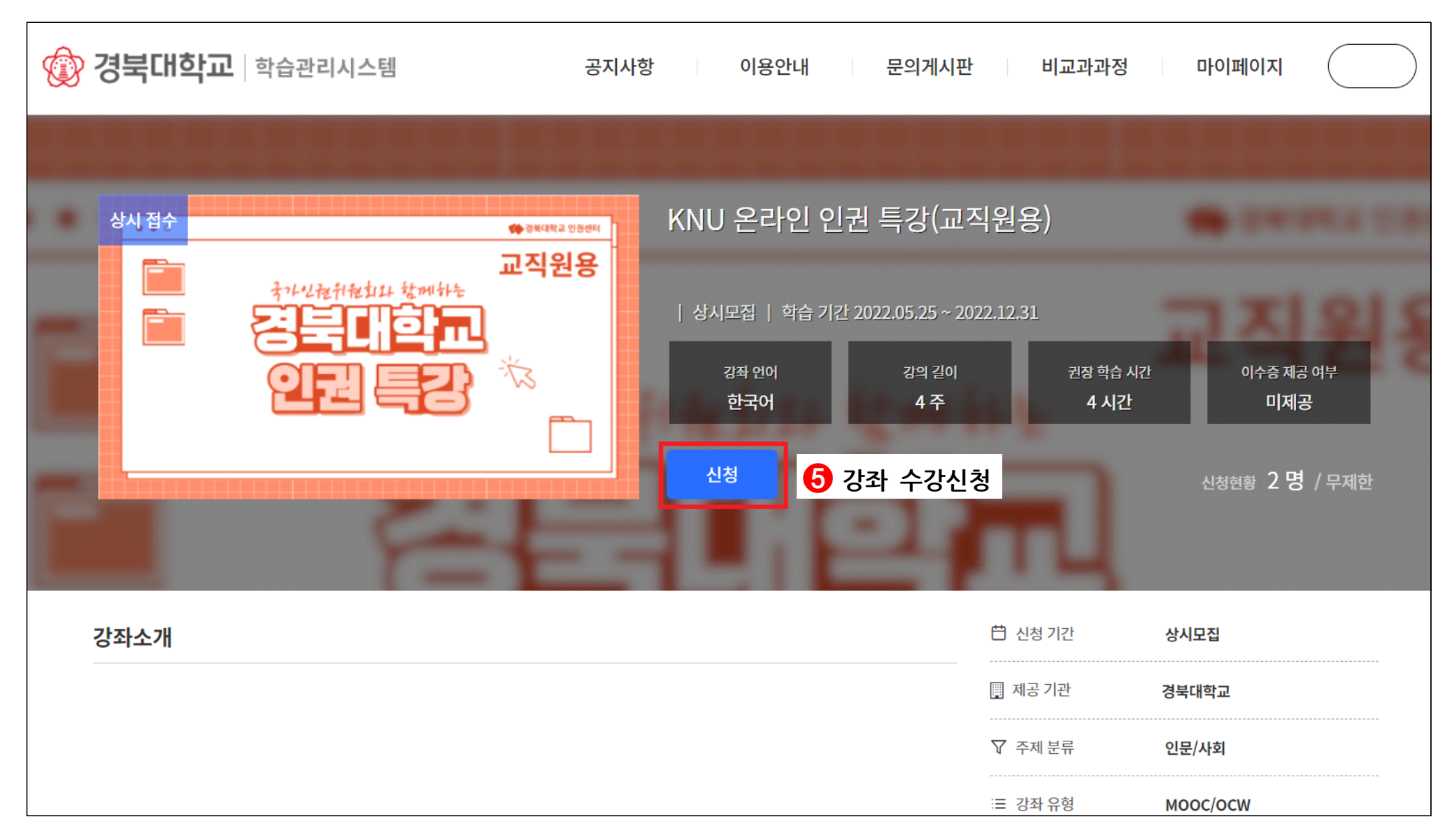

## 5. 강의 수강하기(강의 콘텐츠 클릭 후 강의 수강)

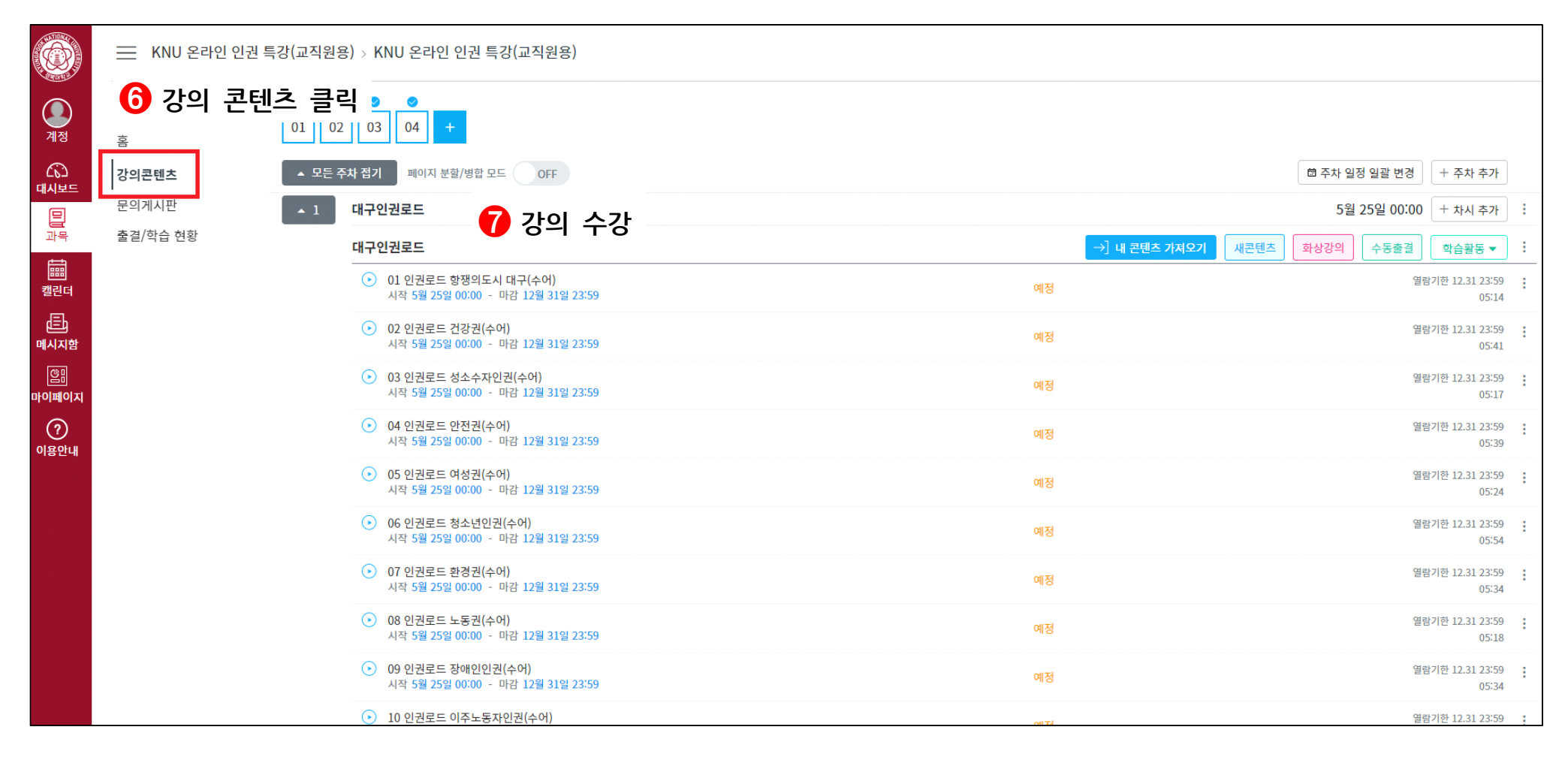